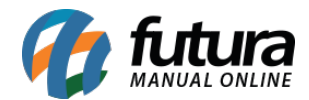

## 1 - Inclusão de Campos Adicionais na tela de Observação do Pedido

## Caminho: Observação do Pedido [Alt + B]

Nesta versão, foi inclusa a função para que os **Campos Adicionais** sejam exibidos também no **PDV**, sendo possível o preenchimento ou visualização das informações.

Para que consiga utilizar a função, basta utilizar o atalho **[Alt + B]** que a tela com as observações do pedido serão exibidas e, junto dela, os campos adicionais. Todos os campos adicionados para a tela de pedido de venda poderão ser visualizados através deste atalho.

| Parancia Descrição         |                      |                       |            |     |
|----------------------------|----------------------|-----------------------|------------|-----|
| Observacao do Pedido       | (Digite [ESC] para   | Sair e Cancelar )     |            | _   |
| 1                          |                      |                       |            | 5   |
|                            |                      |                       |            | 9   |
| Digite F5 para consultar o | bservacoes ja cadast | tradas.               |            |     |
| Qtde/Volumes               | 0                    | Especie               |            |     |
| Total Frete                | 0,00                 | Data Previsao Entrega | 25/09/2024 | Ē   |
| Endereco Para Entrega      | •                    |                       |            | .(  |
| Situacao                   | 101 🔍 🛯              | IBERAÇÃO FINANCEIRA   |            | Ē   |
|                            | Campos               | Adicionais            |            |     |
| Inteiro                    |                      |                       |            | ^   |
| Numerico                   |                      |                       |            | 5   |
| Texto                      |                      |                       |            | 5   |
| data                       |                      |                       |            | 5   |
|                            |                      |                       |            |     |
| sim/nao                    | •<br>                |                       |            |     |
| Opcional                   | ~                    |                       |            | J   |
| < Memo                     |                      |                       | •          | Ť   |
|                            | Confirm              | mar [F10]             |            | 5   |
|                            | DATOMALIO            | LIDO CLINE RICCE      | C COM CL   | ITT |